## TO: EPSON 愛用者 FROM: EPSON 客服中心 主題敘述: Epson Expression Home XP-202 安裝方式(非第一次安裝 WiFi)

| 步驟1 | 、放 | 入光碟執行驅動安裝 | ,勾選「 | 我同意授權協議的內容」 | , 點選下一步 | c |
|-----|----|-----------|------|-------------|---------|---|
|-----|----|-----------|------|-------------|---------|---|

| C XP-202 203 206 Series |                                                                                                    | ~ |
|-------------------------|----------------------------------------------------------------------------------------------------|---|
| Install Navi            | 請仔細閱讀授權協議。                                                                                                    |   |
| E                       | SEIKO EPSON CORPORATION<br>軟體授權協議書                                                                                                    | Î |
| → 授權協議                  | 重要訊息!諸務必詳讀此軟體授權之協議                                                                                                    | = |
| 糸統檢查                    | 您必須先同意此協議書中所列之名要項,才能安裝並使用此軟體及/或資料,包括所附的書<br>面說明("軟體")。只要您安裝或使用此軟體,就表示您同意此協議書中所列之各項內容,因                                                                                       |   |
| 軟體選擇                    | 此在安裝或使用此軟體之前,請您務必詳讀此協議書。若您對於以下的內容不表贊同,您將<br>無法安裝或使用本軟體。                                                                                                    |   |
| 安裝                      |                                                                                                    |   |
| 連線                      | 1. 授權愛普生及其供應商給予您個人的、免費的、通用的權限,以逐過網路或直接安裝的<br>方式來使用本軟體於任何電腦。本軟體可供其他連接至您的電腦的使用者一同來使用,但必                                                                                        |   |
| 安裝                      | 須遵守以下注意事項:(a) 確保所有的使用者遵守協議中各項內容(b) 使用此軟體必須是在該<br>電腦與原電腦連接或形成區域網路的狀態下執行(c) 使用者結違反此協議書中任何一項規                                                                                   |   |
| 完成                      | 定,而導致愛普生及其供應商遭受到任何成本、費用、債務或其他的損失,則必須予以賠<br>償。若您需要備份或是有檔案的用途,您可複製本軟體,但必須完整地將此版權協議書括至                                                                                          |   |
| FDR                     | 其中。在此處,"軟體"應包括軟體組成要素、媒體、複製資料、以及任何經由愛普生及其供應商授權的升級、修改、新增及更新版本。愛普生及其供應商保留所有此處無授與的權利。                                                                                            |   |
|                         | 2.其他權利與限制您必須同意不可修改、改造或翻譯本軟體,亦不可有改變軟體設計、編<br>纂、拆解之動機,更不可嘗試找出軟體的原始碼。任何分享、租賃本軟體之情事都是不被允<br>許的。然而,您可將軟體自您手中轉移給他人或合法單位,但您必須連同此份協議書、所有<br>的複製資料、更新以及之前的版本一起轉移過去,以確保自己不留下任何資料,包括電腦中 | Ŧ |
|                         | ☑ 我同意授罹協議的內容。                                                                                                    |   |
|                         | 取消                                                                                                    |   |

## 步驟2、選擇要安裝的軟體後,按「安裝」。

| C XP-202 203 206 Series                                                |                                                                                                    |          |        |
|------------------------------------------------------------------------|----------------------------------------------------------------------------------------------------|----------|--------|
| Install Navi<br>Ver.5                                                  | 選擇要安裝的軟體。                                                                                                    | 需要的硬碟空間: | 691 MB |
| <ul> <li>✓ 授權協議</li> <li>✓ 糸統檢查</li> <li>◆ 軟體選擇</li> <li>安裝</li> </ul> | <ul> <li>✓ Epson應動程式及工具程式</li> <li>✓ Epson網路工具程式</li> <li>✓ Epson Event Manager</li> <li>✓ Epson級上進階使用說明</li> <li>✓ FixeL進階使用說明</li> <li>✓ 相片列印軟體</li> <li>○ OCR Software</li> <li>✓ ABBYY FineReader Sprint</li> </ul> |          |        |
| 連線<br>安裝<br>完成                                                         |                                                                                                    |          |        |
| 1991                                                                   | ☑ 使用最新版<br>視網路環境而定,下載可能需要一些時間。                                                                                                    |          |        |
|                                                                        | <b>建</b> 取的軟體項目將先後依序安裝。                                                                                                    |          |        |
|                                                                        | 取消 上-                                                                                                    | 一步    安裝 |        |

步驟3、選擇「WI-FI網路連接」,按「下一步」。

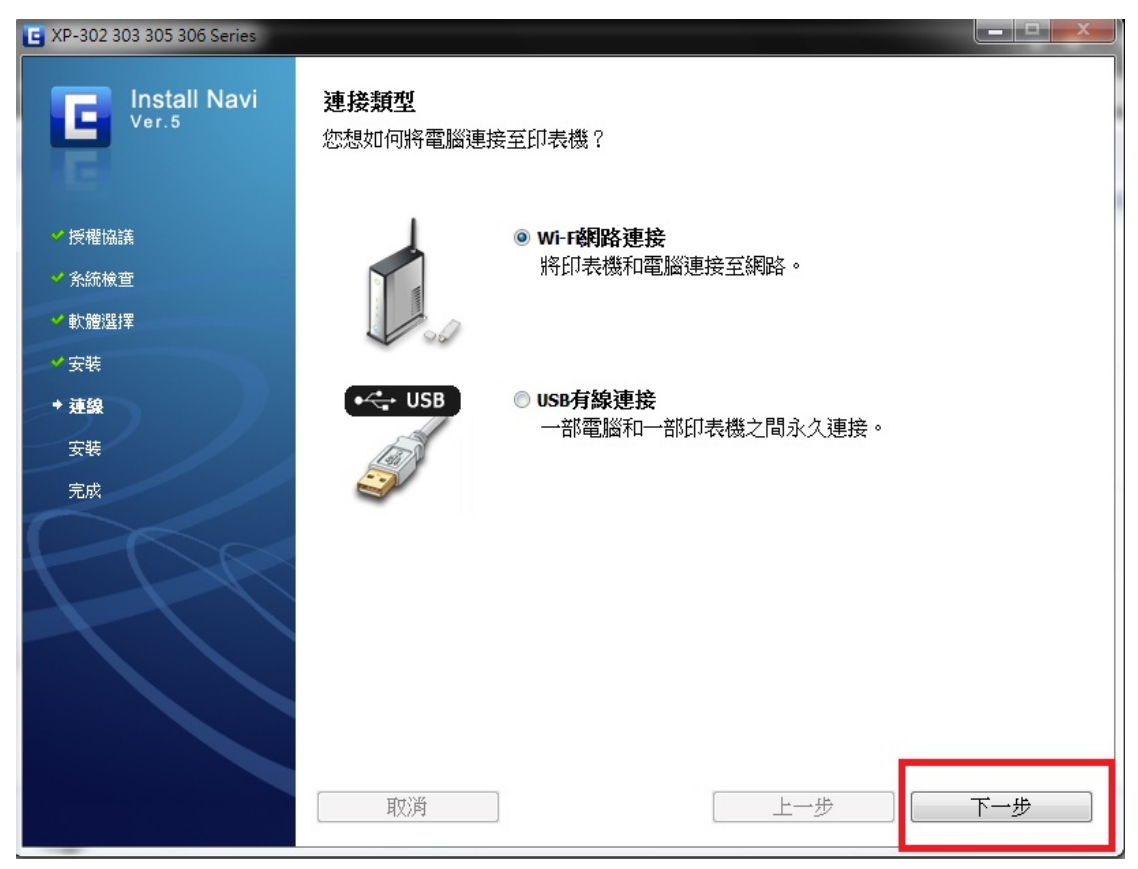

步驟4、首次設定畫面,選擇「否,新增的電腦設定」,按「下一步」。

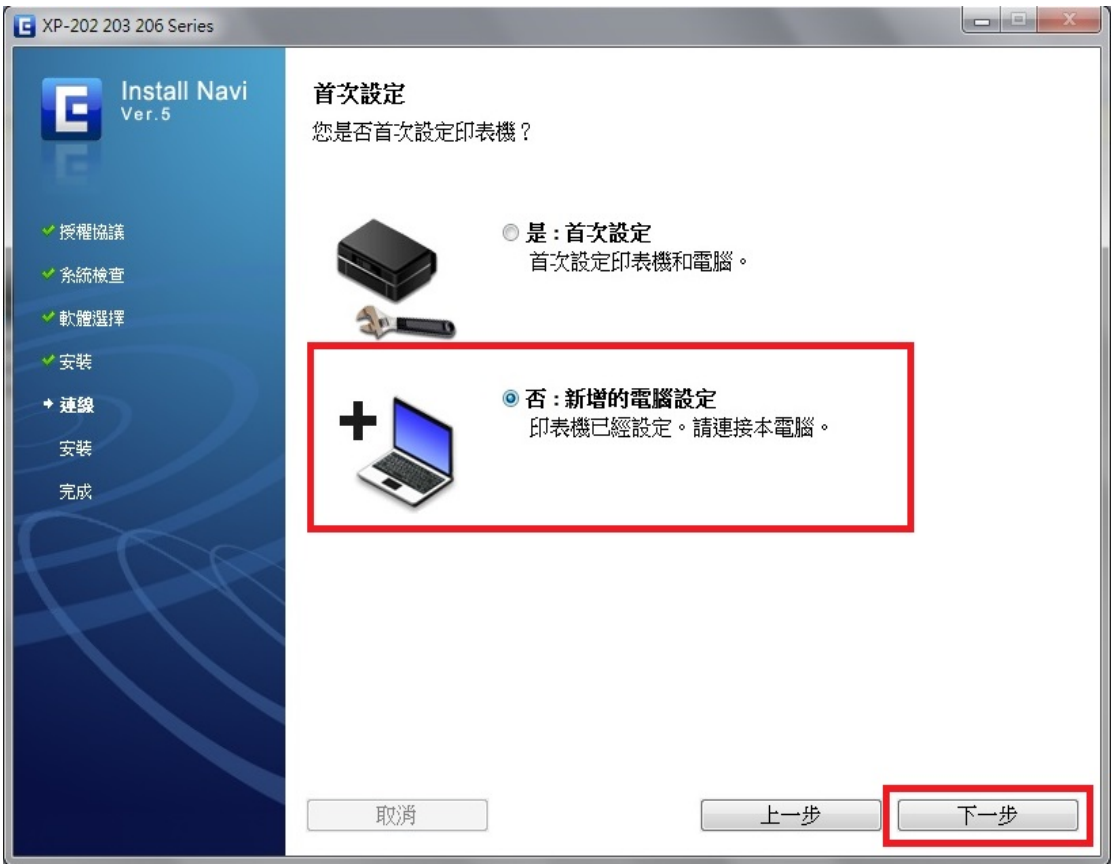

步驟 5、選擇「無線自動連接」後,按「下一步」。

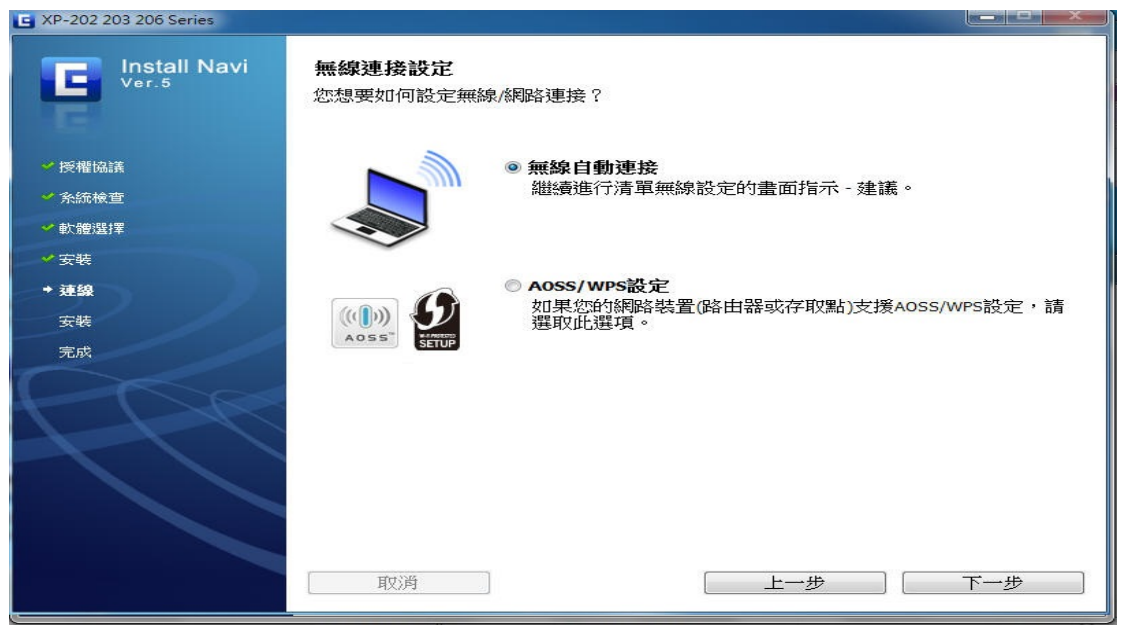

步驟6、安裝軟體時,請先關閉「防火牆/防毒軟體」並按下「下一步」。

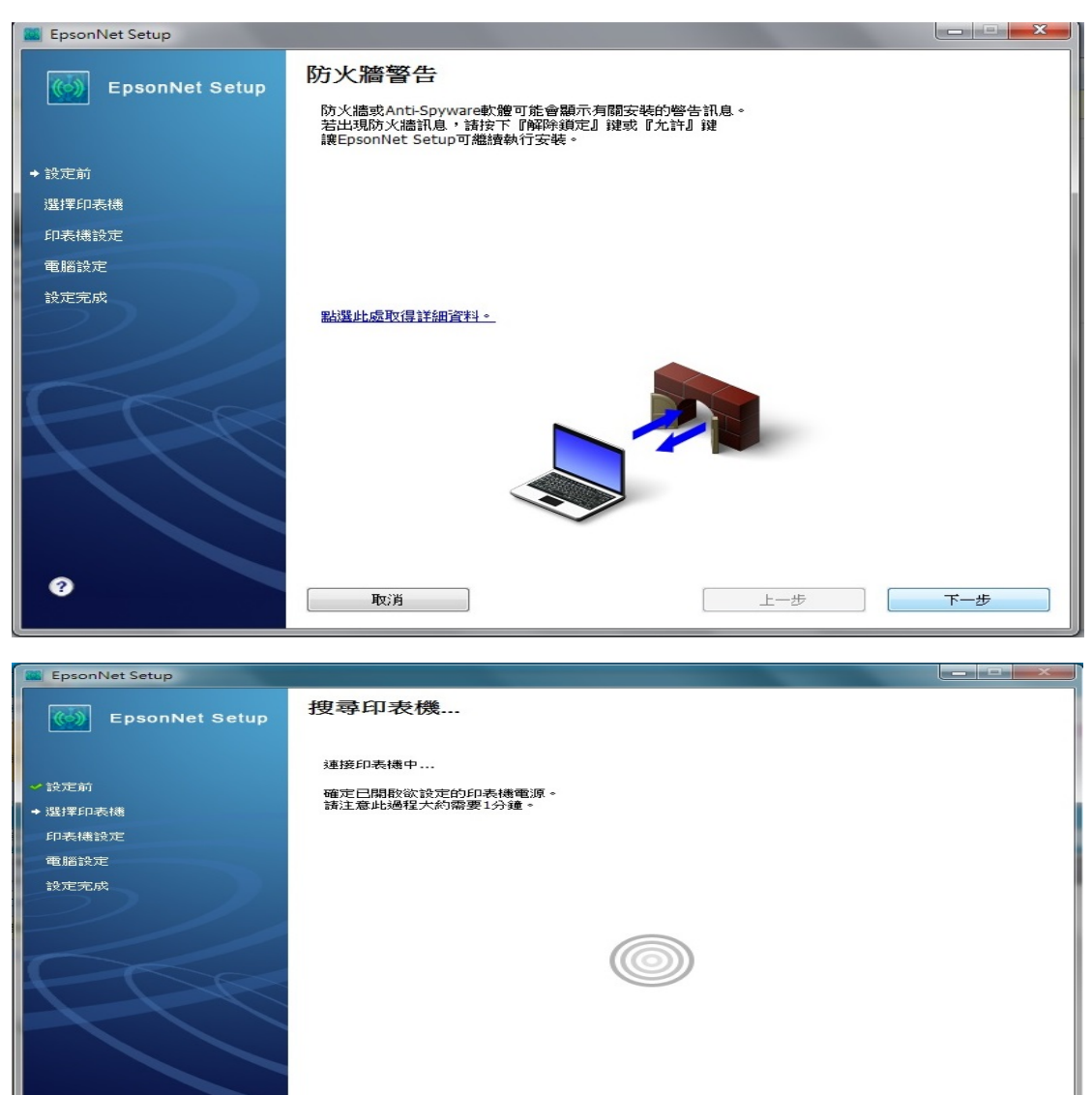

取消

上一步

步驟7、當出現「安裝完成」的畫面時,按「完成」,重新啟動電腦。

| 📓 EpsonNet Setup          |                                           |  |  |  |
|---------------------------|-------------------------------------------|--|--|--|
| EpsonNet Setup            | 安裝完成                                      |  |  |  |
|                           | XP-202 203 206 Series MAC位址: A4EE578BC3D5 |  |  |  |
| ✔設定前                      | 設定完成。諸按下『完成』键關閉安裝程式。                      |  |  |  |
| ✔ 選擇印表機                   |                                           |  |  |  |
| ✔ 印表機設定                   | 印表機                                       |  |  |  |
| ✓ 電腦設定                    | 目前已開啟網路列印。                                |  |  |  |
| ◆ 設定完成                    | 關於如何放入紙張的詳細資訊,請參考文件。                      |  |  |  |
| $\mathcal{O} \mathcal{I}$ |                                           |  |  |  |
|                           |                                           |  |  |  |
|                           | 列印測試頁                                     |  |  |  |
|                           |                                           |  |  |  |
|                           |                                           |  |  |  |
|                           |                                           |  |  |  |
|                           |                                           |  |  |  |
|                           |                                           |  |  |  |
| 0                         | 取消上一步 完成                                  |  |  |  |

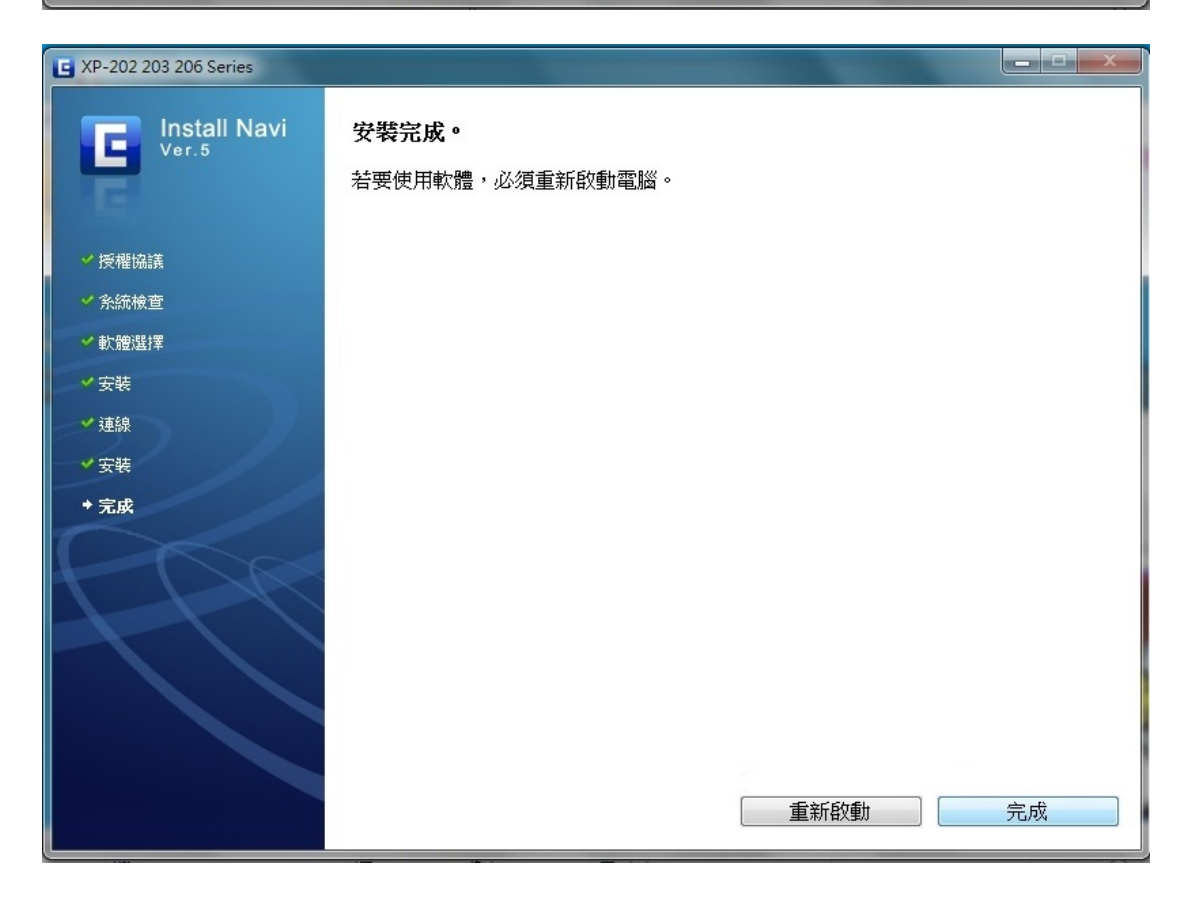